## Student Link: www.follett.com/RedShelf

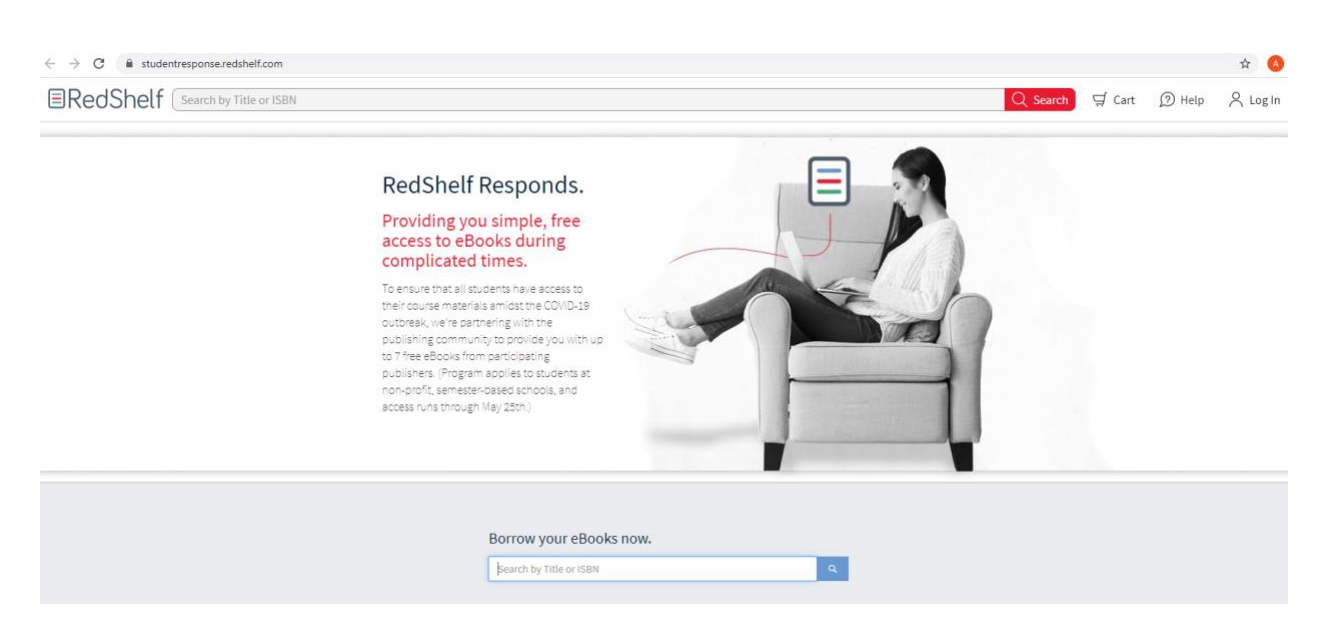

Enter ISBN or Title to search database: ISBN details can be found in MyASU, through the ASU App or directly at <u>sundevilbookstores.com</u>, click textbooks and choose course details.

| Borrow your eBooks now. |   |  |
|-------------------------|---|--|
| Supply Chain Management | ٩ |  |
|                         |   |  |
| OR                      |   |  |
| Borrow your eBooks now. |   |  |
| 9781305859975           | Q |  |
|                         |   |  |

## The following page loads for selected book, Click View Details

|                                                    | Coyle, John J.; Langley, C. John; Novack, Robert A.; Gibson, Brian<br>Cengage Learning                                                                                                    |
|----------------------------------------------------|----------------------------------------------------------------------------------------------------|
| SUPPLY CHAIN MANAGEMENT<br>A Logistics Perspective | The tenth edition of SUPPLY CHAIN MANAGEMENT: A LOGISTICS PERSPECTIVE refined its focus on the supply chain<br>approach by blending logistics theory with practical applications and includes updated material on the latest |
|                                                    | technology, transportation regulations, pricing, and other issues. Each                                                                                                    |
|                                                    | Borrow through 5/25                                                                                                    |
|                                                    | View Details                                                                                                    |
| Digite + Langing - Horsett + Oliver                |                                                                                                    |
|                                                    |                                                                                                    |

If student has not already logged in, the login page will load.

The student must use their ASU .edu email address. If they do not have an account with RedShelf using their ASU .edu email, they will need to Create an Account. If they are unsure, they can enter the email address and choose the Forgot Password link to reset.

| ■Red              | dShelf            |  |
|-------------------|-------------------|--|
| Log In To \       | /our Account      |  |
| email@address.com | 1                 |  |
| password          |                   |  |
| L                 | og In             |  |
| Forgot Password   | Create an Account |  |
|                   |                   |  |
|                   |                   |  |

If choosing to **Create a New Account**, the following page will load. In the **Search for School** field, students should search for *Arizona State University* and choose any of the listed campuses.

| RedShe                                                                                                    | elf                                      |
|----------------------------------------------------------------------------------------------------|------------------------------------------|
| Create A New Acc<br>Aiready Registered?                                                                                       | ount                                     |
| Ashlie                                                                                                    |                                          |
| Last Name                                                                                                    |                                          |
| Email                                                                                                    |                                          |
| Confirm Email                                                                                                    |                                          |
| Password                                                                                                    |                                          |
| Confirm Password                                                                                                    |                                          |
| lirthdate:                                                                                                    |                                          |
| MM/DD/YYYY                                                                                                    |                                          |
| Search for School                                                                                                    | ×                                        |
| I can't find my school / I'm n                                                                                                | not a student                            |
| lead our updated Terms of U                                                                                                   | se                                       |
| I acknowledge to have read and under<br>erms of use. I hereby accept RedShelf's to<br>gree to be bound by them.               | stood RedShelf's<br>erms of use and      |
| Read our updated Privacy No                                                                                                   | tice                                     |
| I acknowledge to have read and under<br>rivacy notice. I hereby accept RedShelf's<br>nd the privacy practices described herei | stood RedShelf's<br>privacy notice<br>n. |

Once complete and logged in, the previous search results will load for the ISBN input:

| Coyle, John J.; Langley, C. John; Novack, Rob<br>eISBN-13: 9781305888692 | ert A; Gibson, Brian                                                                                                    | Read at No Cost!                                                                                                    |
|--------------------------------------------------------------------------|----------------------------------------------------------------------------------------------------|----------------------------------------------------------------------------------------------------|
| Laplace Parameter                                                        | eBook Features   Image: Packad Anywhere   Image: Packad Anywhere | Add To My Shelf<br>Meter We do not gurantee supplemental material with textbooks<br>(e.g. CDs, Husic, IVD's, Access Code, or Lab Manuals)<br>CENSAGE<br>UNCLEMENT COMPARING<br>CENSAGE<br>UNCLEMENT COMPARING<br>This product can be purchased individually or as part of a Cengage Unlimited, a flat-rational<br>subscription. Click here to learn more about Cengage Unlimited, a flat-rational<br>subscription for Cengage course materials. |

Once clicking the **Read at No Cost!** button, students will see the below information where they can **Start Reading.** 

Students may also click for helpful information on how to use RedShelf digital materials, answer technical questions, etc. by clicking **RedShelf Responds Solve** in the gold banner.

Students can also navigate directly to: <u>https://solve.redshelf.com/hc/en-us</u> for RedShelf information, helpful hints, etc.

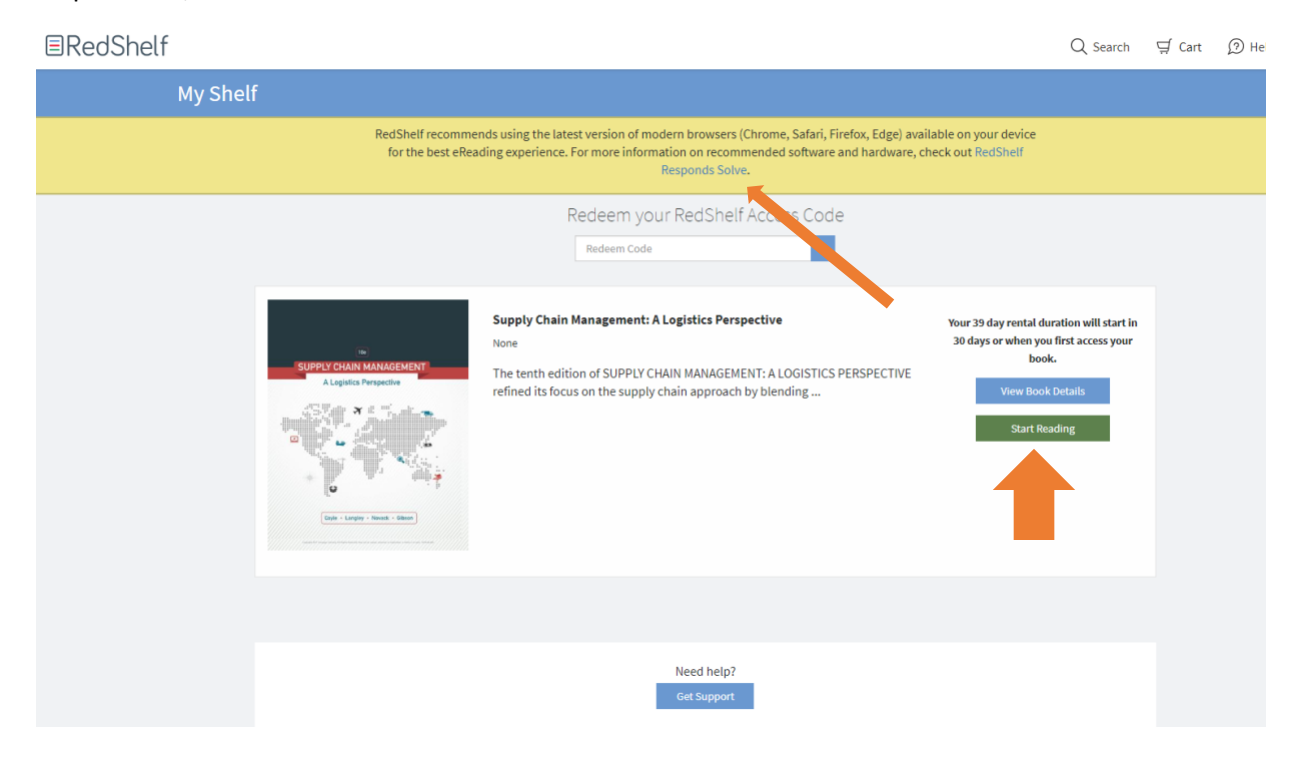

## Once clicking Start Reading, the book cover loads

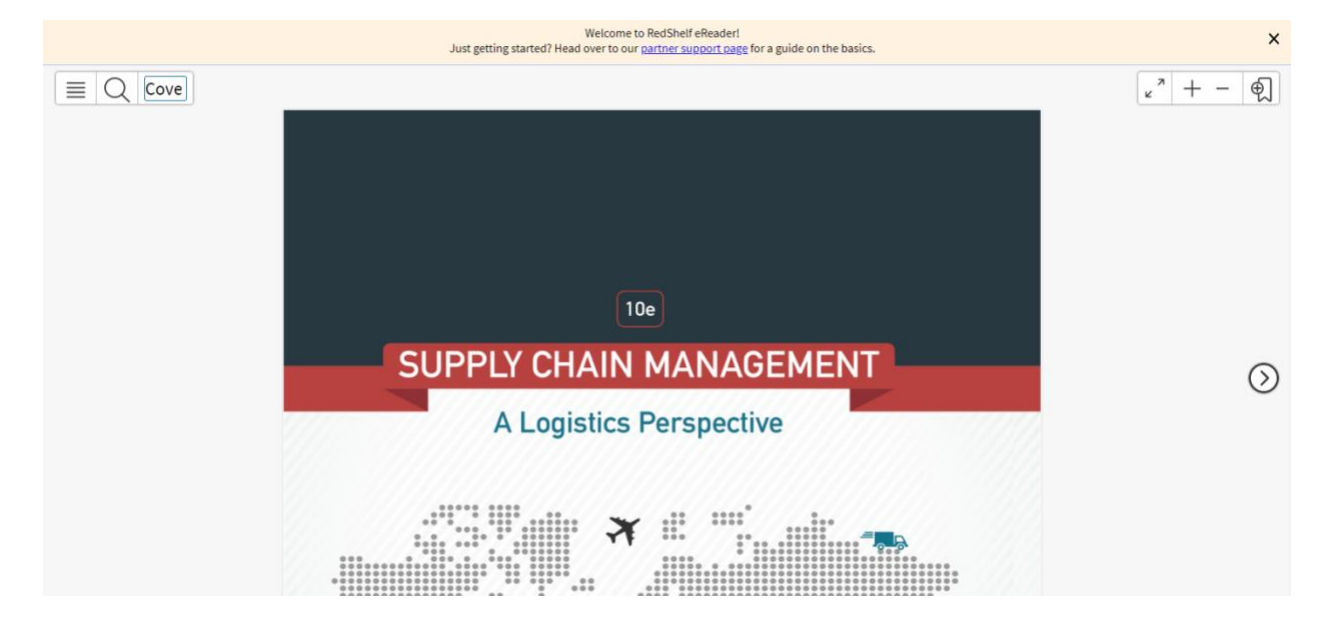

Students will receive a confirmation email, at the email address used for creating an account, similar to the below, once they add a material to their bookshelf. This email also includes a link to RedShelf support materials.

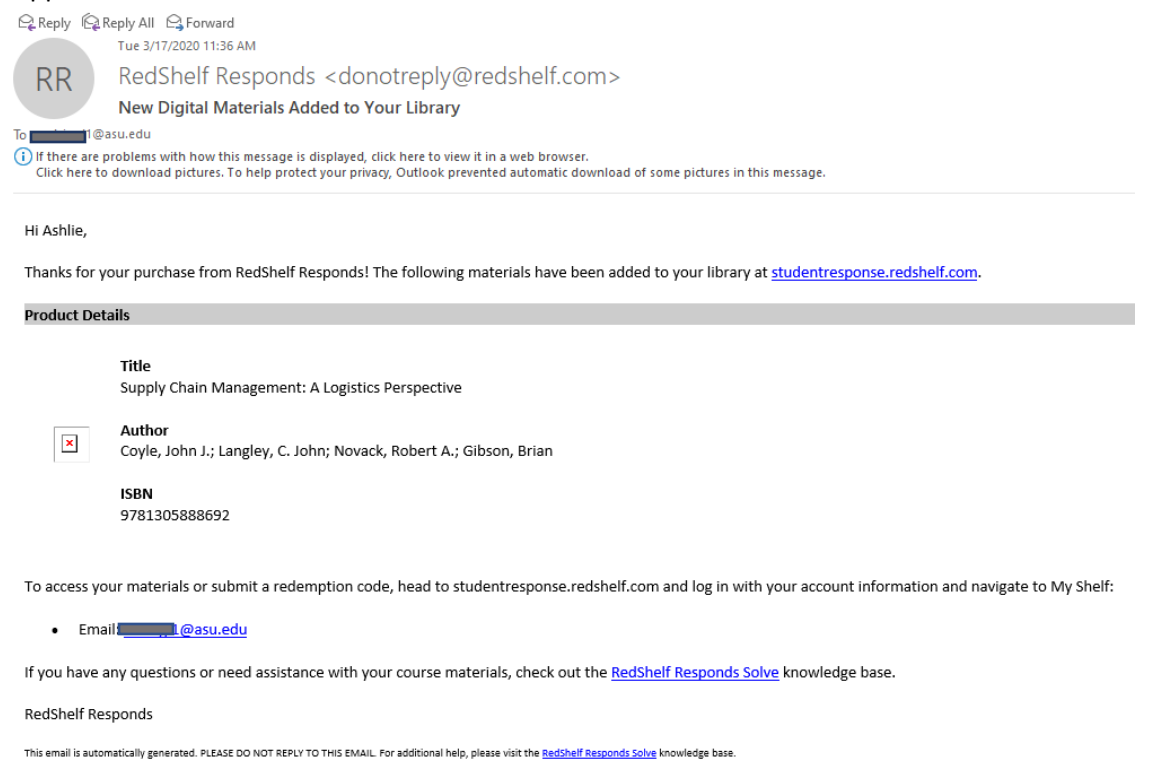